# **CHUΛNGO**°

GUÍA RÁPIDA

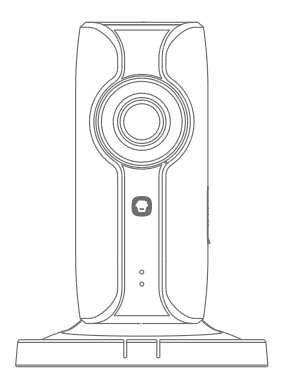

# IP116 Cámara Wi-Fi en HD

### Vista general

Vista frontal

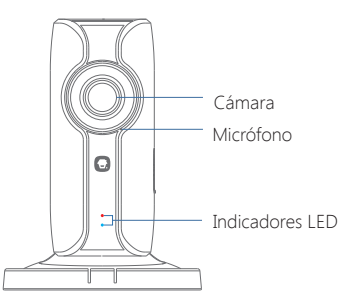

| Indicador rojo | Parpadeando | Entra en estado de vinculación Wi-Fi |
|----------------|-------------|--------------------------------------|
| Indicador azul | Parpadeando | Buscando red                         |
|                | Encendido   | Red conectada                        |

Vista lateral

Vista trasera

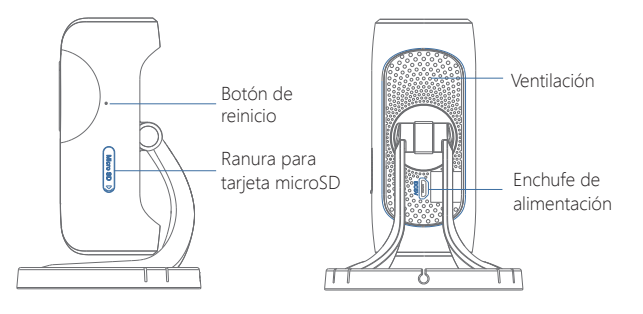

#### Tarjeta microSD (no incluida)

Compatible con tarjetas microSD de hasta 32 GB; no inserte la tarjeta cuando la cámara esté encendida.

Esta cámara graba y guarda vídeos automáticamente cada 20 minutos; los vídeos nuevos sobrescribirán los más antiguos si la tarjeta microSD está llena.

Nota: Formatee la tarjeta microSD antes de introducirla en esta ranura si contiene archivos grabados.

# Compruebe que tenga

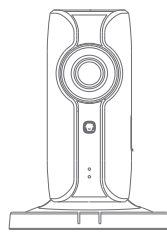

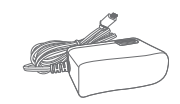

1 Cámara Wi-Fi

1 Adaptador de corriente

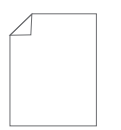

1 Guía rápida

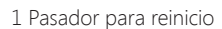

Descargue la aplicación buscando "IP116 camera" en Apple Store o Google Play.

Nota: Si uno utiliza el sistema de panel de Chuango, es necesario descargar nuestro sistema App.

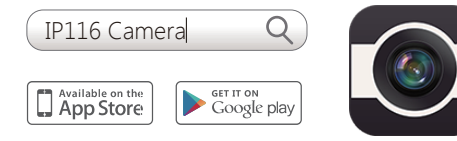

# Vinculación Wi-Fi

### 1. Preparación

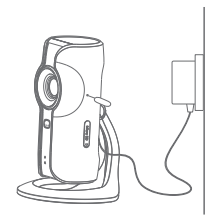

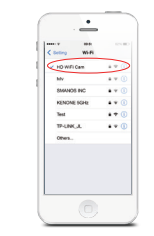

- Mantenga pulsado el botón de reinicio con el pasador suministrado hasta que la cámara emita un pitido. El indicador rojo empezará a parpadear
- Busque y seleccione la red Wi-Fi llamada "HD WiFi Cam" en la lista de redes Wi-Fi de su teléfono

2. Vincular la cámara con la red Wi-Fi a través de la aplicación

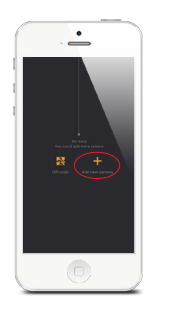

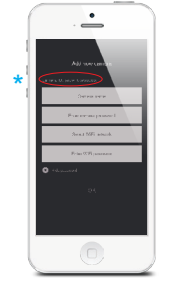

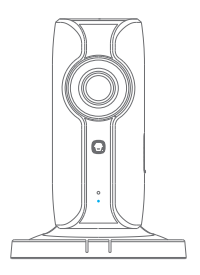

- Ejecute la aplicación y toque [+] para añadir una cámara nueva
- \* Asegúrese de que aparezca el nº de UID antes de tocar [Aceptar] contraseña
- Ponga un nombre Cuando el a la cámara, introduzca la contraseña (predeterminada: 888888) e introduzca el nombre de su red Wi-Fi v la
- indicador azul se encienda, indicará que la cámara se ha conectado a la red Wi-Fi

La cámara vinculada aparecerá en la lista de vídeos.

Nota: Por seguridad, se recomienda cambiar la contraseña de la cámara en el menú de configuración después de la vinculación.

### Configuración

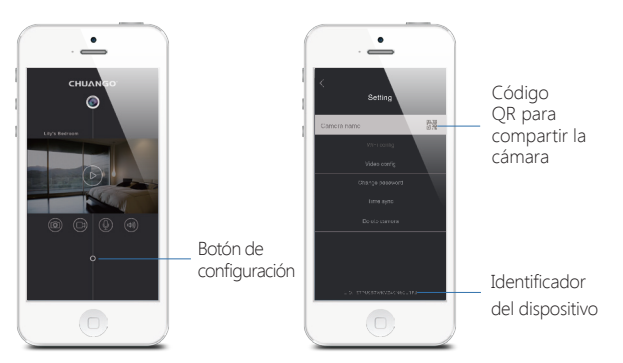

#### Compartir o dejar de compartir la cámara con sus amigos

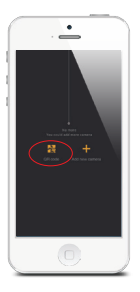

Toque el icono del código QR en la interfaz [Configuración] de su cámara y envíeselo a sus amigos para que puedan ver su cámara desde sus aplicaciones escaneando el código QR.

Si desea dejar de compartir la cámara, cambie la contraseña.

#### Contraseña

Todos los teléfonos vinculados correctamente tiene autoridad de administrador para ver y configurar la cámara (también pueden cambiar la contraseña), por lo que se recomienda precaución al vincular los teléfonos de usuarios. Puede compartir la cámara con usuarios no administradores enviándoles el código QR para que lo escaneen.

#### Sincronizar la fecha y hora

Compruebe si la fecha y hora de la cámara están configuradas correctamente. Sincronícelas con la hora de su teléfono si es necesario.

### Disfrute de la aplicación

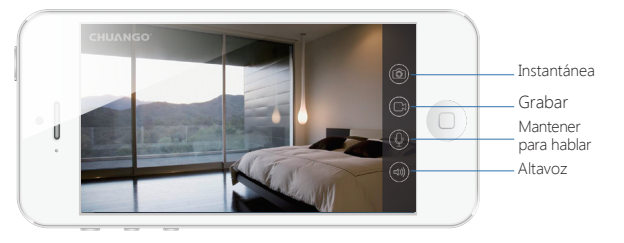

### Instalación

Importante: Debe colocar la cámara en un lugar donde la señal Wi-Fi sea fuerte para conseguir un rendimiento óptimo.

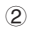

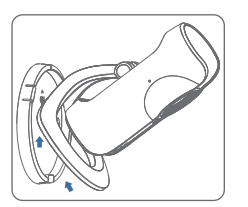

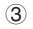

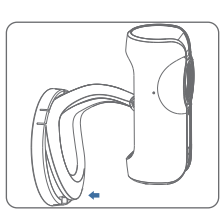

## Especificaciones

Sensor de imagen Iluminación mínima Velocidad de obturación Lente Ángulo de visión Compresión de vídeo Tasa de bits Resolución máx. de imagen Fotogramas por segundo Almacenamiento

Estándar inalámbrico Rango de frecuencias Ancho de banda de canal

Condiciones de funcionamiento

Alimentación eléctrica Consumo eléctrico Medidas (L x A x Al)

Sensor CMOS Sony 1/3" 0,01 Lux (F1.2, AGC encendido) 1/50 s a 1/100.000 s 2.4 mm F2.0 110° H 264 Adaptable 1280 x 720 30 FPS (1280 × 720) Ranura de tarjeta microSD integrada, hasta 32 GB IEEE 802.11b/g/n 2,4 GHz-2,4835 GHz Compatible con 20/40 MHz Temperatura: -5 °C a 60 °C (23 °F a 140 °F) Humedad: < 95% (sin condensación) 5 V CC 1 A 5 W Máx.

91 x 78 x 115 mm